# 4.3 System Settings

## **Application Scenarios**

Specify applications you want to enable, including VNNOX Standard, VNNOX AD and iCare.

### **Operating Procedure**

Step 1 From the navigation bar on the left, choose System Settings > Application Configuration.

Figure 1 Application Configuration

Application Configuration

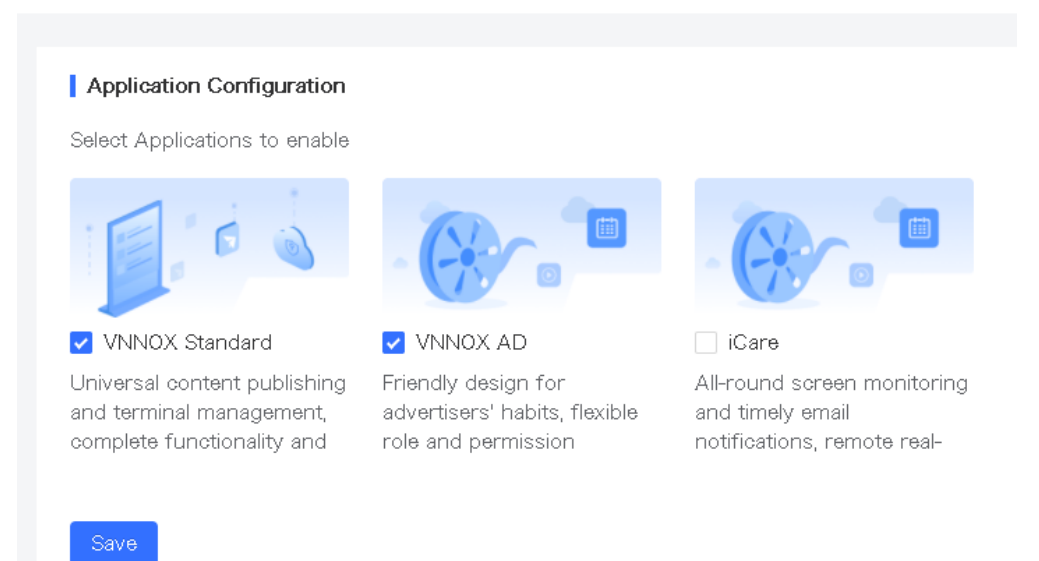

Step 2 Select or deselect application names.

- The Default System module in Basic Info > Personal Settings only includes system management and the enabled
  applications.
- When creating a role, you need to configure the system permissions and permissions of the enabled applications.
- Deselecting an application will clear all its permissions assigned to roles.

Step 3 After the settings, click **Save**. **Application Scenarios** 

Customize VNNOX by setting the URL, name, copyright, logo, etc.

## **Related Operations**

Before customizing a domain name, please ensure that you own the domain name and have the domain name successfully filed in the Ministry of Industry and Information Technology of the People's Republic of China.

Alibaba Cloud filing service: https://beian.aliyun.com

Below is the procedure to customize a domain name in GoDaddy.

Step 1 Visit the website of your domain name provider, sign in to your account and enter the domain name management control (or control panel, user center, etc.).

| Help 💄 Sign In 🖌 📜 |            | GoDaddy                         |                 | M | y Products | Account Settings V | 24/7 Support (4  |
|--------------------|------------|---------------------------------|-----------------|---|------------|--------------------|------------------|
| GoDaddy Blog Pro   |            | Sign in                         |                 |   | •          | DOMAINS            | Rate product     |
| Search Domain      | <b>→</b> ) | Username or Customer # I forgot | $(\rightarrow)$ |   | • 📐        | WORKSPACE EMAIL    | Webmail Login Mo |
|                    |            | Password Iforgot                |                 |   |            | PHOTO ALBUM        |                  |
| maro               |            | Keep me signed in Ø             |                 |   |            | PHOTO ALBUM        |                  |
| 101a               |            | Sign In                         |                 |   |            | PHOTO ALBUM        |                  |
|                    |            | Don't have an account?          |                 |   |            |                    |                  |

Step 2 Click the domain name to access the configuration page.

| 20    | omains                                          |                 |                       |      |                    |       |           |         |         |      |                               |
|-------|-------------------------------------------------|-----------------|-----------------------|------|--------------------|-------|-----------|---------|---------|------|-------------------------------|
|       |                                                 |                 |                       |      |                    |       |           |         |         |      |                               |
| Organ |                                                 | Lock Contacts U | o O •<br>pgrade Renew | Mone | • 💽 •<br>tize More |       |           |         |         | Doma | ain Search                    |
| Organ | Nameservers Forward All Domains (1) Domain Name | Lock Contacts U | O O ·                 | Mone | More               | T) A. | uto-Ren 🏹 | Lock T> | Privacy | Doma | ain Search<br>Ed<br>Certified |

Step 3 Add a parsing record and save the configuration.

- Record type: CNAME

China: cname-cn.vnnox.com

US: cname-us.vnnox.com

Japan: cname-jp.vnnox.com

Europe: cname-eu.vnnox.com

India: cname-in.vnnox.com

Australia: cname-au.vnnox.com

If you want to use the second-level domain name of the current domain name, fill the second-level domain name in the Host field.

| <u>All Domains</u> »demo.com                             |            | Add Zone Record           |
|----------------------------------------------------------|------------|---------------------------|
| demo.com 🗸                                               |            | LIGHTKINGCARE.COM         |
| Status: Active   Created: 1/27/2016   Expires: 1/27/2019 |            | Record type: *            |
| 🔕 Renew 🔻 🔕 Upgrade 💲 Buy & Sell 🔻                       |            | CNAME(Alias)              |
|                                                          |            | Host: * 🕜                 |
|                                                          |            | www.vnnox.com             |
| ttings DNS Zone File Contacts                            | $\bigcirc$ | Points to: • 🕜            |
|                                                          |            | @                         |
| ne File 🥡                                                |            | TTL: * (2)                |
| t updated 11/8/2016 2:47:12 AM MST                       |            | 1 Hour                    |
| Add Record 🛞 Delete 👔 Bulk Actions 🔽 🕥                   |            | Add Another Finish Cancel |

#### **Operating Procedure**

Step 1 From the navigation bar on the left, choose System Settings > Custom Domain Name.

Step 2 In the Style area, select a theme for the navigation bar and set an enterprise logo.

Step 3 Select Custom System and set a domain name, system name, and copyright information.

Step 4 Click Advanced, choose to show or hide the registration entry, and set a browser tab icon and contact information.

If **Registration Entry** is selected, the registration entry will be shown after the user logs in to the customized system, otherwise, it will be hidden.

| Browser Tab Icon | (@ Lag In ) Const Heriters x +    |                                                                          | - o ×                               |
|------------------|-----------------------------------|--------------------------------------------------------------------------|-------------------------------------|
| Enterprise Logo  | (VINNOX )                         |                                                                          | S Language                          |
| Domain Name      | <section-header></section-header> | Login<br>I other<br>Present B<br>Present B<br>Connector m<br>Description | Contact Informa<br>Registration Ent |

Figure 2 Login and registration

Figure 3 Service system

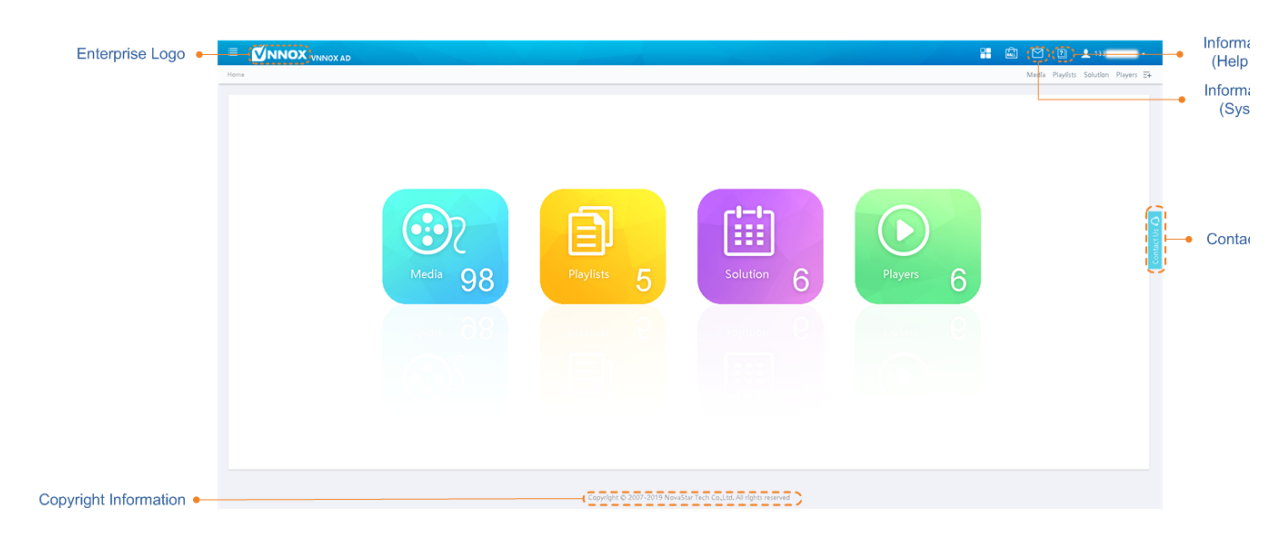

Step 5 After the settings, click OK.

After the settings are done, you need to log in to the system with the customized domain name, and then the customized information will take effect.